## **Mobile App Instructions**

- To download the Mobile App you will search TimeClock Plus in your App Store or Play Store. Select TimeClock Plus V7 and download.
- After installing, system will ask to set up the following credentials for the app:

Scheme: HTTPS Host: 270007.tcplusondemand.com Port: 443 Namespace: 270007 Select Company: Arkansas State University 1 Enter your employee id number

• Once downloaded, you should have an icon on your phone that looks like this:

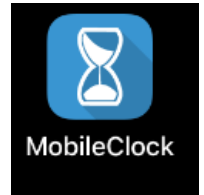

Will now be able to clock in and out via the app

- Clocking In
  - 1. Select MobileClock icon on phone

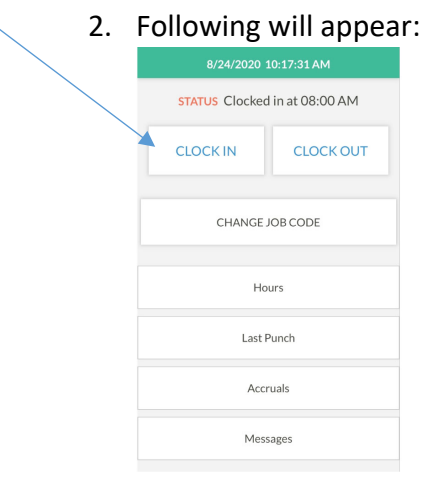

- 3. Push the CLOCK IN button.
- 4. System will ask to confirm your information is correct and select Continue

- Clocking Out
  - 1. Select MoblieClock icon on phone

| 2. Following will appear:     |  |  |  |  |  |  |  |  |  |  |  |
|-------------------------------|--|--|--|--|--|--|--|--|--|--|--|
| 8/24/2020 10:17:31 AM         |  |  |  |  |  |  |  |  |  |  |  |
| STATUS Clocked in at 08:00 AM |  |  |  |  |  |  |  |  |  |  |  |
|                               |  |  |  |  |  |  |  |  |  |  |  |
| CHANGE JOB CODE               |  |  |  |  |  |  |  |  |  |  |  |
| Hours                         |  |  |  |  |  |  |  |  |  |  |  |
| Last Punch                    |  |  |  |  |  |  |  |  |  |  |  |
| Accruals                      |  |  |  |  |  |  |  |  |  |  |  |
| Messages                      |  |  |  |  |  |  |  |  |  |  |  |

- 3. Push the CLOCK OUT button.
- 4. System will ask to confirm your information is correct and select Continue.
- Approving Hours

When on the home screen of the MobileClock, click on Hours. Go back to the previous week by selecting <u>Prev</u> and check all the boxes listed on the left side of each time segment. This needs to be done no later than 5:00 pm every Monday.

| 8/24/2020 10:17:31 AM         |           | V  |                                                                 | View Hours            | /iew Hours  |   |                                                                 | View Hours                                                      |  |
|-------------------------------|-----------|----|-----------------------------------------------------------------|-----------------------|-------------|---|-----------------------------------------------------------------|-----------------------------------------------------------------|--|
| STATUS Clocked in at 08:00 AM |           |    |                                                                 | 8/24/2020 10:32:22 AM | Π           |   |                                                                 | 8/24/2020 10:32:35 AM                                           |  |
| CLOCK IN                      | CLOCK OUT |    | Prev                                                            | 08/24 - 08/30         | <u>Next</u> |   | Ø                                                               | 8/19/2020 01:00 PM (4:00)<br>150089700 - Administrative Analyst |  |
|                               |           |    | 8/24/2020 08:00 AM (2:32)<br>150089700 - Administrative Analyst |                       |             | > |                                                                 | Shift total (4:00)                                              |  |
| CHANGE                        |           | Sh | ift total (2:32), Week total: (2:3                              | 2)                    |             | • | 8/20/2020 08:00 AM (5:15)<br>150089700 - Administrative Analyst |                                                                 |  |
|                               |           |    |                                                                 |                       |             |   |                                                                 | Shift total (5:15)                                              |  |
| Но                            | urs       |    |                                                                 |                       |             |   |                                                                 | 8/20/2020 02:00 PM (3:15)<br>150089700 - Administrative Analyst |  |
| Last                          | Punch     |    |                                                                 |                       |             |   |                                                                 | Shift total (3:15)                                              |  |
| Accruals                      |           |    |                                                                 |                       |             |   | <b>&gt;</b> 0                                                   | 8/21/2020 08:00 AM (5:15)<br>150089700 - Administrative Analyst |  |
|                               |           |    |                                                                 |                       |             |   |                                                                 | Shift total (5:15)                                              |  |
| Mes                           | sages     |    |                                                                 |                       |             |   |                                                                 | 8/21/2020 02:15 PM (3:00)<br>150089700 - Administrative Applyst |  |

• If you need any assistance please contact Angela Gibson in Payroll Services at (870) 680-8088.